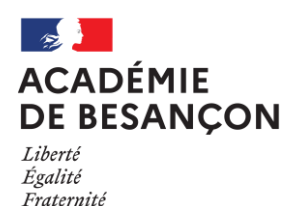

# Nouvelle page d'authentification académique

Renforcement de l'Authentification des Agents

v09/01/2025

À partir du 16 décembre 2024, une nouvelle page d'authentification académique est mise en place dans le cadre du renforcement de la sécurité des accès aux applications Éducation Nationale.

Cette nouvelle page adopte la nouvelle charte graphique du ministère, ainsi qu'une nouveauté importante : la saisie d'une question subsidiaire (date de naissance), accompagnée d'un mail de confirmation. Cette mesure vise à renforcer la sécurité de votre identité académique.

<u>A savoir :</u> Votre identifiant et mot de passe académique actuels restent inchangés. L'accès à ECLAT-BFC se fera désormais via cette nouvelle page.

## Ce qui change ?

## 1. L'apparence de la page d'authentification

| Ancienne interface |                                                                          | Nouvelle interface                                                                                                    |       |                    |                                                              |                |
|--------------------|--------------------------------------------------------------------------|----------------------------------------------------------------------------------------------------|-------|--------------------|--------------------------------------------------------------|----------------|
|                    | accédez à vos applications                                               | Accès aux applications de l'académie de Besançon<br>Accès aux applications de l'académie de Besançon<br>Accès aux applications de l'académie de Besançon |       | ③ Se déconnecter   |                                                              |                |
|                    | Authentification Identifiant Mode Passe ou Passcode OTP (v) ODA) Valider |                                                                                                    |       | Authentification   |                                                              |                |
|                    | Première connexion par clé OTP : <u>activer ma clé</u>                   |                                                                                                    |       | Mot de passe       | C Afficher                                                   |                |
|                    |                                                                          |                                                                                                    |       | Se connecter       | TP académique                                                |                |
|                    |                                                                          | MINISTÈRE<br>DE L'ÉDUC<br>NATIONAL                                                                                                    | ATION | Académ<br>educatio | nie de Besançon<br>on.gouv.fr L? service-public.fr L? legifr | ance.gouv.fr ⊡ |

## 2. Introduction d'un second facteur de sécurité

La date de naissance sera désormais requise lors de la première connexion afin de diminuer les risques de piratage. Si vous continuez à utiliser le même ordinateur et le même navigateur pour vos connexions futures, cette information ne vous sera plus demandée pendant un an.

La date de naissance pourra vous être demandée à nouveau si vous effacez le cache du navigateur, si vous utilisez la fonction "navigation privée" **ou si vous utilisez un nouvel ordinateur ou un autre navigateur.** 

Concernant les enseignants en Lycée :

Actuellement, les navigateurs utilisés par les profils enseignants ne conservent pas les cookies. En conséquence, la mémorisation du second facteur de sécurité ne pourra pas s'effectuer, et la date de naissance vous sera systématiquement demandée à chaque connexion.

La DSI inter-académique collabore avec les services techniques de la région pour résoudre ce problème.

| Etape 1                                  | Etape 2                                                                |  |  |
|------------------------------------------|------------------------------------------------------------------------|--|--|
| Authentification                         | Vérification de la date de naissance                                   |  |  |
| Identifiant                              | Date de naissance (au format JJ/MM/AAAA)                               |  |  |
| pnom                                     | 🚺/ mm / aaaa 📋                                                         |  |  |
| Mot de passe                             | Se connecter                                                           |  |  |
| ••••••                                   | Je m'authentifie avec mon OTP académique                               |  |  |
| Se connecter                             |                                                                        |  |  |
| Je m'authentifie avec mon OTP académique | La date de naissance peut être sous la forme JJMMAAAA ou<br>JJ/MM/AAAA |  |  |

Toute connexion à la nouvelle page d'authentification déclenchant la saisie de la date de naissance générera systématiquement l'envoi d'un courriel sur votre mail académique afin de vous en avertir.

| De administrateur@ac-besancon.rr                                                                 |                     |
|--------------------------------------------------------------------------------------------------|---------------------|
| Pour percelvette@ac-besancon.fr (9)                                                              | 17:36               |
| Sujet Authentification depuis un nouveau navigateur                                              |                     |
| Bonjour                                                                                          |                     |
| Une authentification avec votre compte académique depuis un nouveau navigateur a été détectée le | <b>09/12/2024</b> à |
| 17:36:08.                                                                                        |                     |
| S'il s'agit bien de vous, vous pouvez ignorer ce message.                                        |                     |
| Cordialement,                                                                                    |                     |
| Académie de Besancon                                                                             |                     |

### 3. La méthode de connexion via OTP ou ODA

Pour effectuer une authentification forte via votre clef OTP ou un code ODA, vous devrez dorénavant cliquer sur le bouton **"Je m'authentifie avec mon OTP académique"** :

| Etape1 : Appel de la page OTP            | Etape 2 : Saisie de l'authentification forte                                                                                         |  |  |  |
|------------------------------------------|----------------------------------------------------------------------------------------------------|--|--|--|
| Authentification                         | Authentification OTP                                                                                                    |  |  |  |
| Identifiant                              | Identifiant                                                                                                    |  |  |  |
| Mot de passe                             | Passcode OTP (Code PIN suivi du code affiché sur la clé) ou<br>code PIN si vous recevez vos codes sur votre messagerie<br>académique |  |  |  |
| Se connecter                             | Se connecter                                                                                                    |  |  |  |
| Je m'authentifie avec mon OTP académique | Retour                                                                                                    |  |  |  |

#### Différence OTP / ODA ?

- Une clé OTP est une clé physique ou une application smartphone (RSA authenticator). Un code à 6 chiffres est affiché, il se renouvelle périodiquement.

Pour l'authentification OTP : la saisie de ce code doit être précédée de votre code PIN

Une ODA est un code d'authentification à la demande envoyé par SMS ou messagerie.
 Pour l'authentification ODA : après saisie de votre identifiant et de votre code PIN, un code à 6 chiffres vous est envoyé par messagerie ou SMS, qu'il faut re-saisir sur la fenêtre d'authentification.

## 4. ECOLES : Mode opératoire d'accès aux applications métier ONDE, LSU,... :

- Connexion au PIA avec votre identifiant académique et mot de passe
- Accès au portail ARENA via le widget

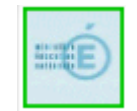

A l'exécution de l'application métier (ONDE, LSU, ...)
 Une Invitation à saisir une authentification forte vous sera demandée.

| Authentification OTP                                                                                                    |            |  |  |  |  |
|----------------------------------------------------------------------------------------------------|------------|--|--|--|--|
| Identifiant                                                                                                    |            |  |  |  |  |
| Passcode OTP (Code PIN suivi du code affiché sur la clé)<br>ou code PIN si vous recevez vos codes par SMS ou sur votre messagerie | C Afficher |  |  |  |  |
| Se connecter                                                                                                    |            |  |  |  |  |
| Retour                                                                                                    |            |  |  |  |  |

- Saisie de votre identifiant
- Si vous avez une clé OTP :
  - Saisie du PassCode : code PIN suivi des 6 chiffres affichés sur la clé
- $\circ$   $\;$  Si vous avez une clé ODA :
  - Saisir votre code PIN et cliquer sur <Se Connecter> pour recevoir votre code via SMS ou messagerie

#### Remarque : Pour les possesseurs de clé OTP uniquement (ne fonctionne pas en ODA)

La connexion au PIA peut se faire directement en saisissant votre PassCode (code PIN suivi des 6 chiffres affichés sur la clé).

L'exécution de vos applications métier se fera alors directement, sans passer par une 2<sup>ième</sup> authentification.

## 5. Problème de saisie de la date de naissance sur Smartphone ou tablette

Lorsque vous saisissez votre date de naissance depuis un smartphone ou une tablette, cette opération passe obligatoirement par un assistant de calendrier. Afin d'éviter de faire défiler longuement les mois pour trouver votre date de naissance, suivez les étapes suivantes :

- 1. **Modifiez d'abord l'année** : Cliquez sur l'année affichée (par exemple "2024") et sélectionnez votre année de naissance.
- 2. Sélectionnez ensuite le mois et le jour : Une fois l'année ajustée, vous pourrez facilement choisir le mois et le jour correspondant à votre naissance.

Sur un **iPhone**, lorsque vous cliquez sur l'année ou le mois, un menu à choix déroulant apparaît. Ce menu permet de sélectionner simultanément l'année et le mois, facilitant ainsi la saisie de votre date de naissance.

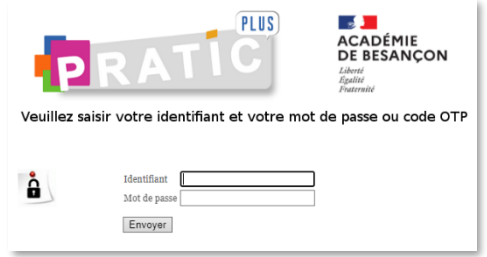

#### Exemple pour Android

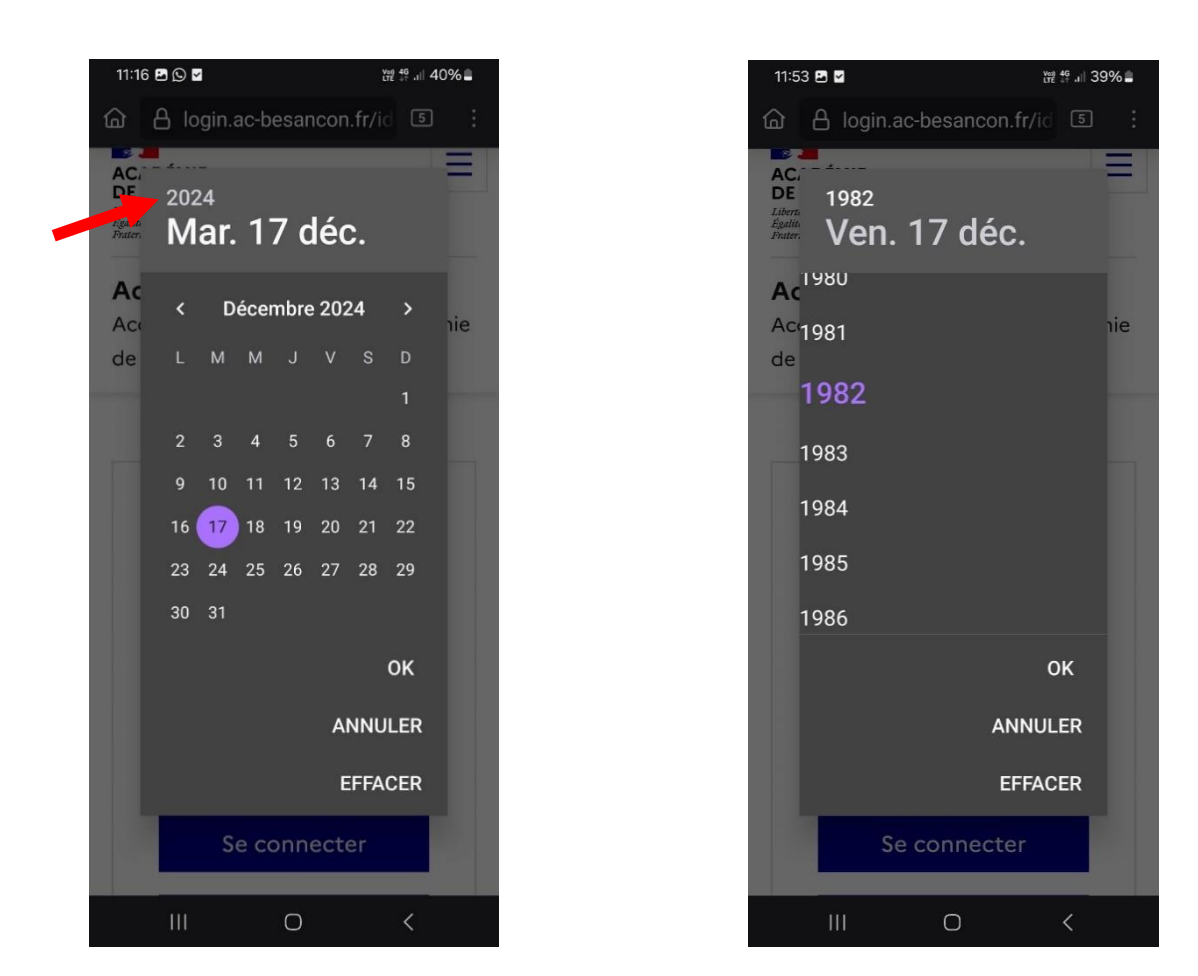

En cas de dysfonctionnement, merci de créer une demande Cépages sur Pratic+

https://pia.ac-besancon.fr